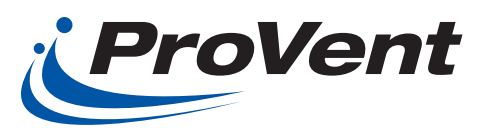

## Mixing Box Wiring Diagrams for Split System Evaporative Blowers

## Before Starting Installation

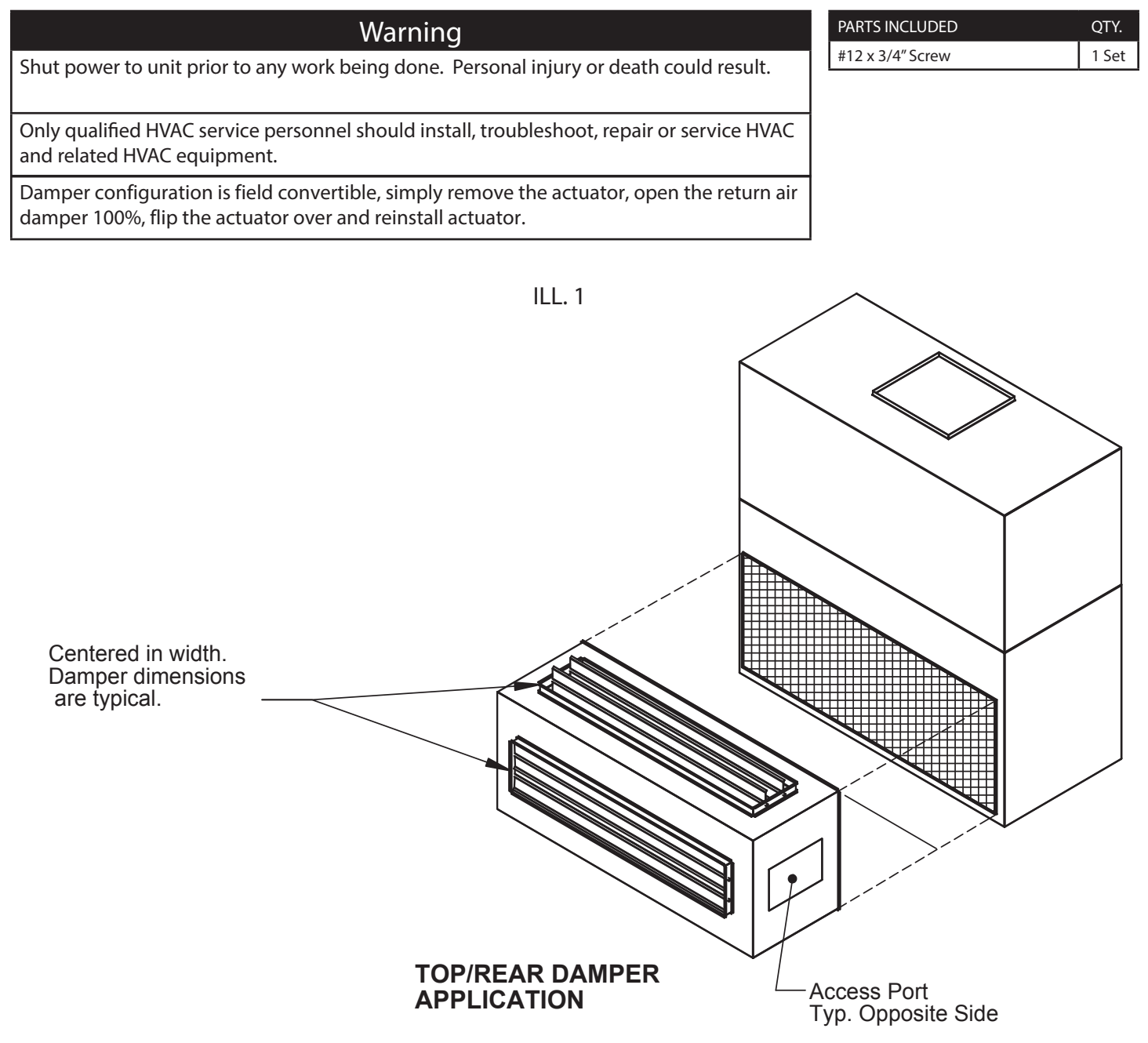

ILL. 2 Control Wiring Diagram

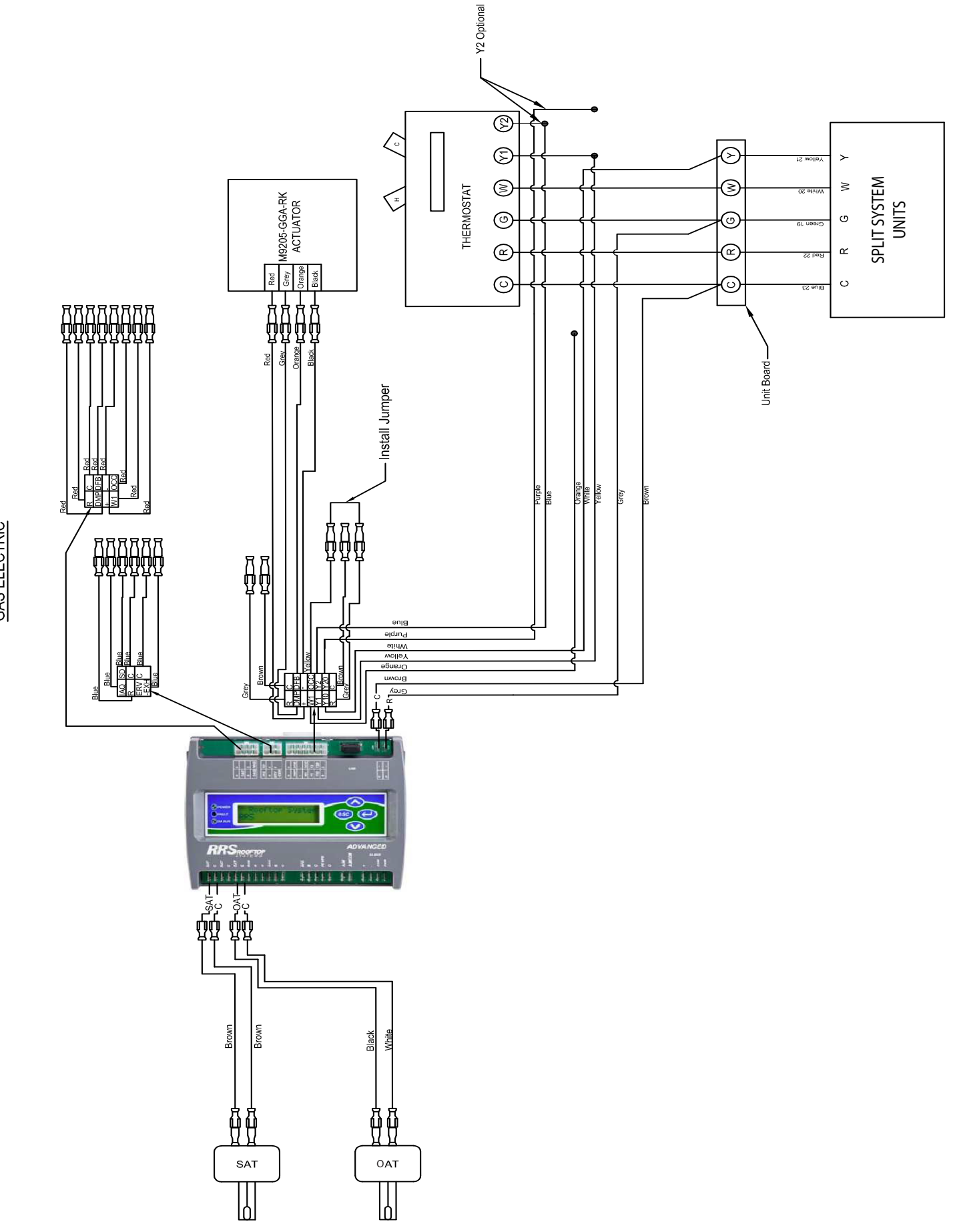

MIXING BOX DRY BULB CONTROL WIRING DIAGRAM GAS ELECTRIC

ILL. 3 Control Wiring Diagram

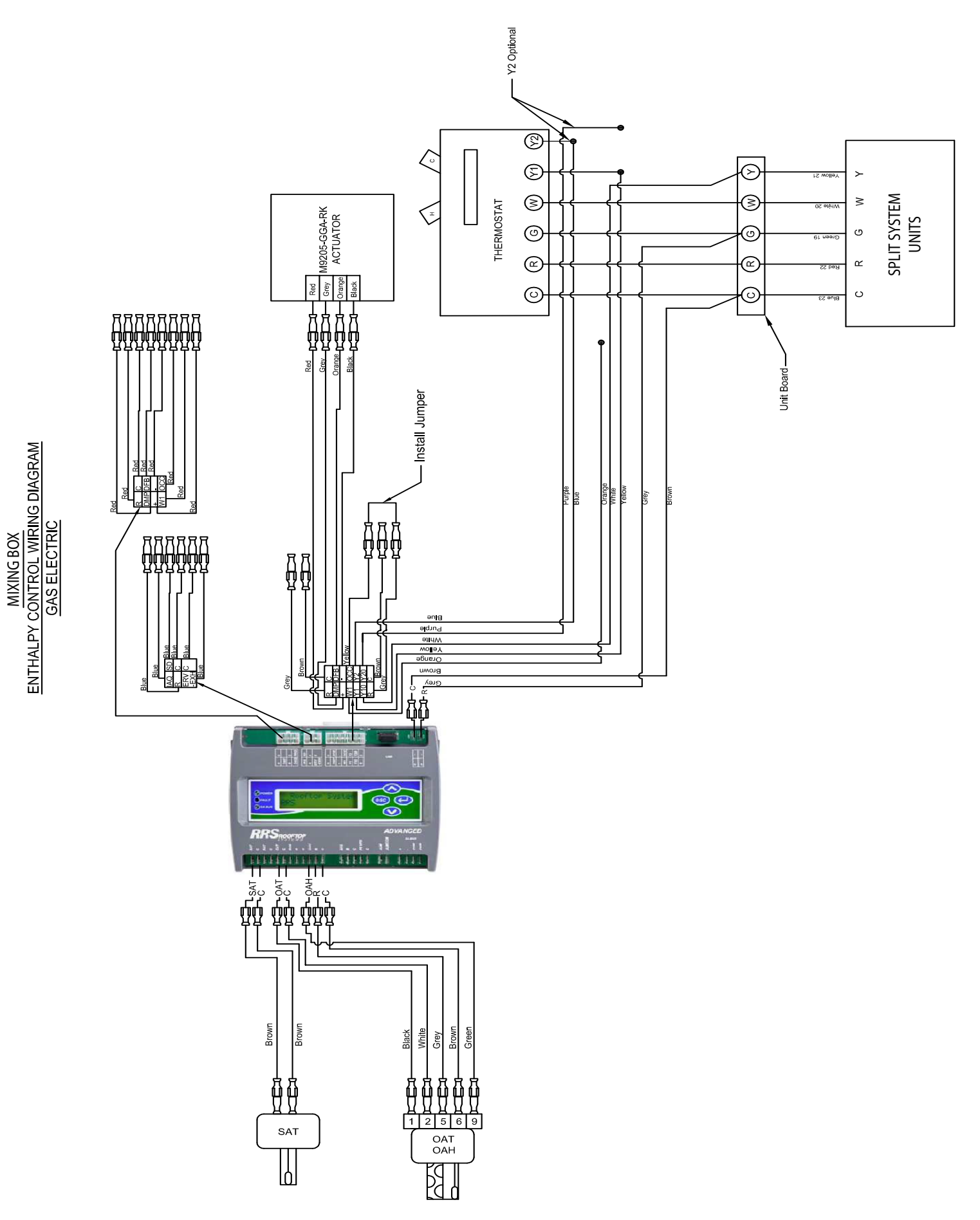

ILL. 4 Control Wiring Diagram

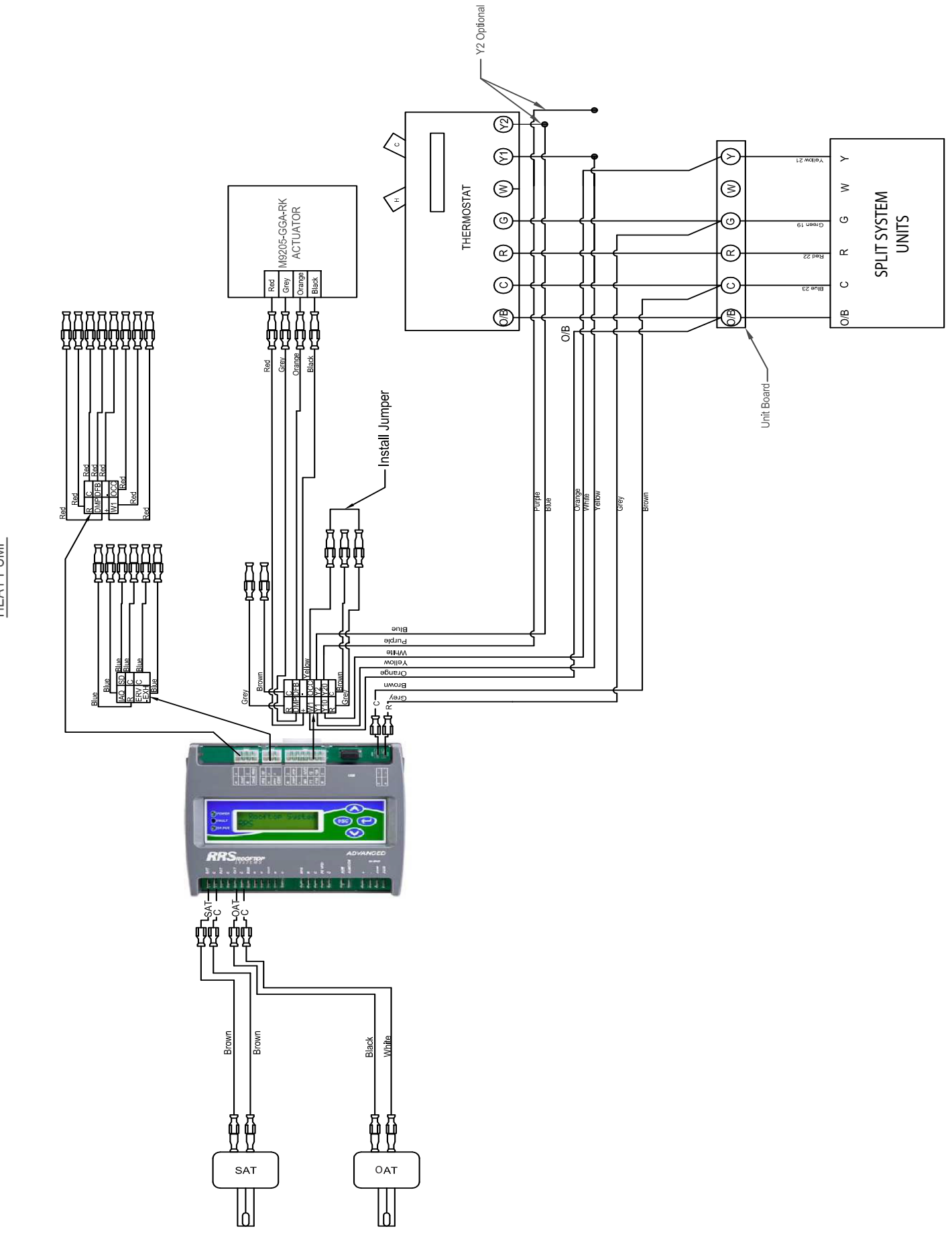

ILL. 5 Control Wiring Diagram

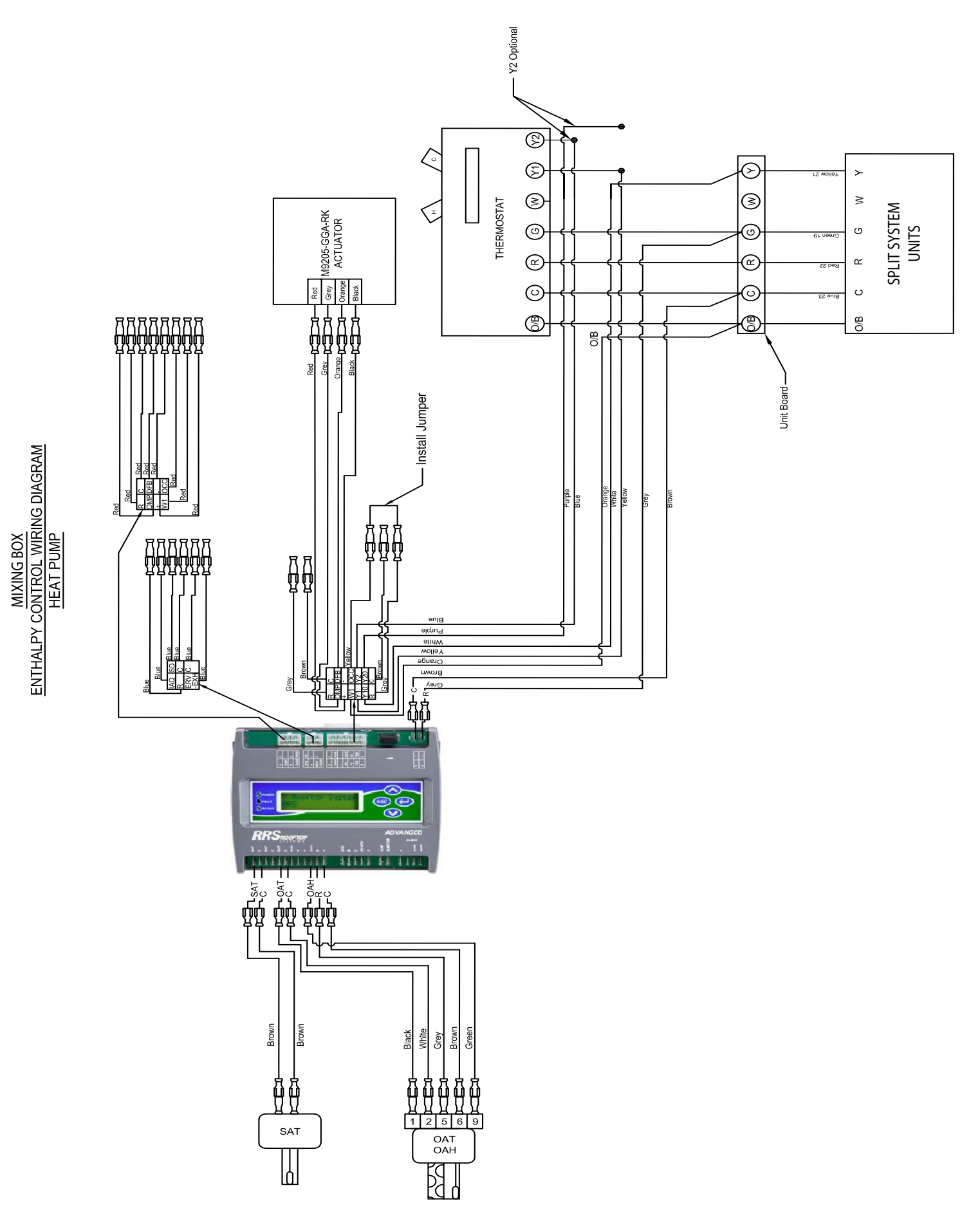

# Ruskin Rooftop Systems (RRS) Economizer Quick Start Installation Instructions

RK-ECO1001-0, RK-ECO1011-0

Refer to the QuickLIT website for the most up-to-date version of this document.

## **Overview of Field Installation and Controller Configuration**

To set up your RRS Economizer, perform the following:

- Install Economizer assembly with the included installation instructions.
- Install additional sensors. The factory installs the damper actuator and outdoor air sensor. You must field-install any other sensors and output connections.
- Configure the RRS Economizer Controller using the:
  - Local Display
  - Mobile Access Portal (MAP) Gateway (on Advanced model only)
- Run Self-Test to verify proper operation.

## North American Emissions Compliance

## United States

This equipment has been tested and found to comply with the limits for a Class B digital device, pursuant to Part 15 of the FCC Rules. These limits are designed to provide reasonable protection against harmful interference in a residential installation. This equipment generates, uses and can radiate radio frequency energy and, if not installed and used in accordance with the instructions, may cause harmful interference to radio communications. However, there is no guarantee that interference will not occur in a particular installation. If this equipment does cause harmful interference to radio or television reception, which can be determined by turning the equipment off and on, the user is encouraged to try to correct the interference by one or more of the following measures:

- Reorient or relocate the receiving antenna.
- Increase the separation between the equipment and receiver.
- Connect the equipment into an outlet on a circuit different from that to which the receiver is connected.
- Consult the dealer or an experienced radio/TV technician for help.

### Canada

This Class (B) digital apparatus meets all the requirements of the Canadian Interference-Causing Equipment Regulations.

Cet appareil numérique de la Classe (B) respecte toutes les exigences du Règlement sur le matériel brouilleur du Canada.

## Understanding the Local LCD

After you apply power to your rooftop unit (RTU), a start-up countdown begins on the Economizer LCD. When the controller is ready, the screen is blank because no faults are present. Use the arrow push buttons next to the LCD to navigate through the menus (Figure 1).

#### Figure 1: LCD and Buttons on Economizer

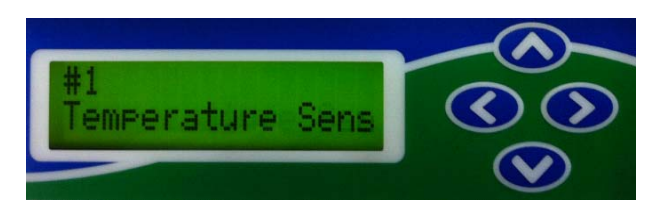

Pressing the Up and Down arrows moves the cursor. Use the left and right arrows to scroll through the selections in the active section of the menu (Figure 2).

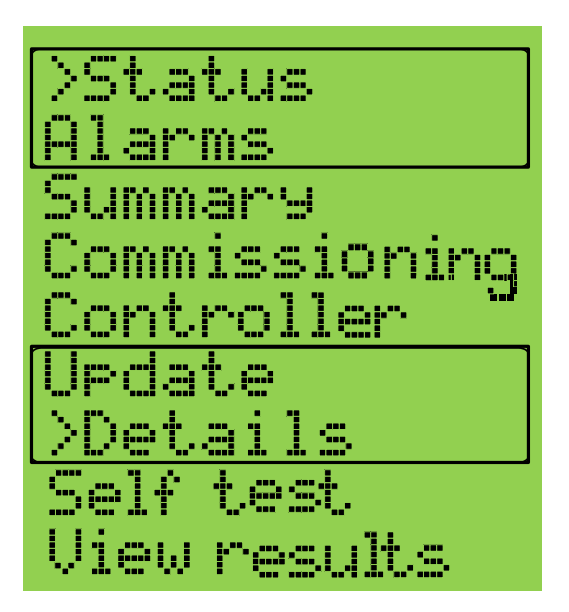

#### Figure 2: Economizer Top Level Menu

Each menu selection represents either a submenu or a property. Press the right arrow to display the items in the submenu or the values of the selected property. Use the up and down arrows to scroll through the menu items. Use the left arrow to return to the previous menu.

Select the parameter you want to adjust and press the right arrow to display the current value of the selected property. Move up or down with the arrows to display the values of other properties.

## Wiring

# 

#### **Risk of Electric Shock.**

Disconnect the power supply before making electrical connections. Contact with components carrying hazardous voltage can cause electric shock and may result in severe personal injury or death.

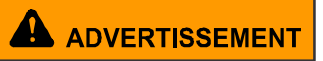

#### Risque de décharge électrique.

Débrancher l'alimentation avant de réaliser tout branchement électrique. Tout contact avec des composants conducteurs de tensions dangereuses risque d'entraîner une décharge électrique et de provoquer des blessures graves, voire mortelles.

- 1. Connect the sensors to the inputs on the Economizer controller (Figure 3).
- 2. Use spade connectors to terminate the inputs and outputs with the Spade termination, as described in Table 1.

**Note:** Temperature inputs accept a 10k thermistor type 2 sensor; humidity inputs accept a 0 to 10 VDC sensor.

3. Use the Economizer wiring harness to connect the I/O with the pin connector termination type.

# A WARNING

#### Risk of Electric Shock and Property Damage.

Insulate and secure each unused wire lead before applying power to the Economizer. Failure to insulate and secure each unused wire lead may result in property damage, electric shock, and severe personal injury or death.

## 

#### Risque de décharge électrique et dégâts matériels.

Isoler et protéger chaque fil non utilisé avant de mettre l'economizer sous tension. Le non-respect de cette obligation d'isolation et de protection de chaque fil non utilisé risque d'entraîner des dégâts matériels, des décharges électriques et des blessures graves, voire mortelles.

4. Install the sensors in the appropriate air stream (Figure 5 and Figure 4).

#### Figure 3: Rooftop Unit Wiring Example

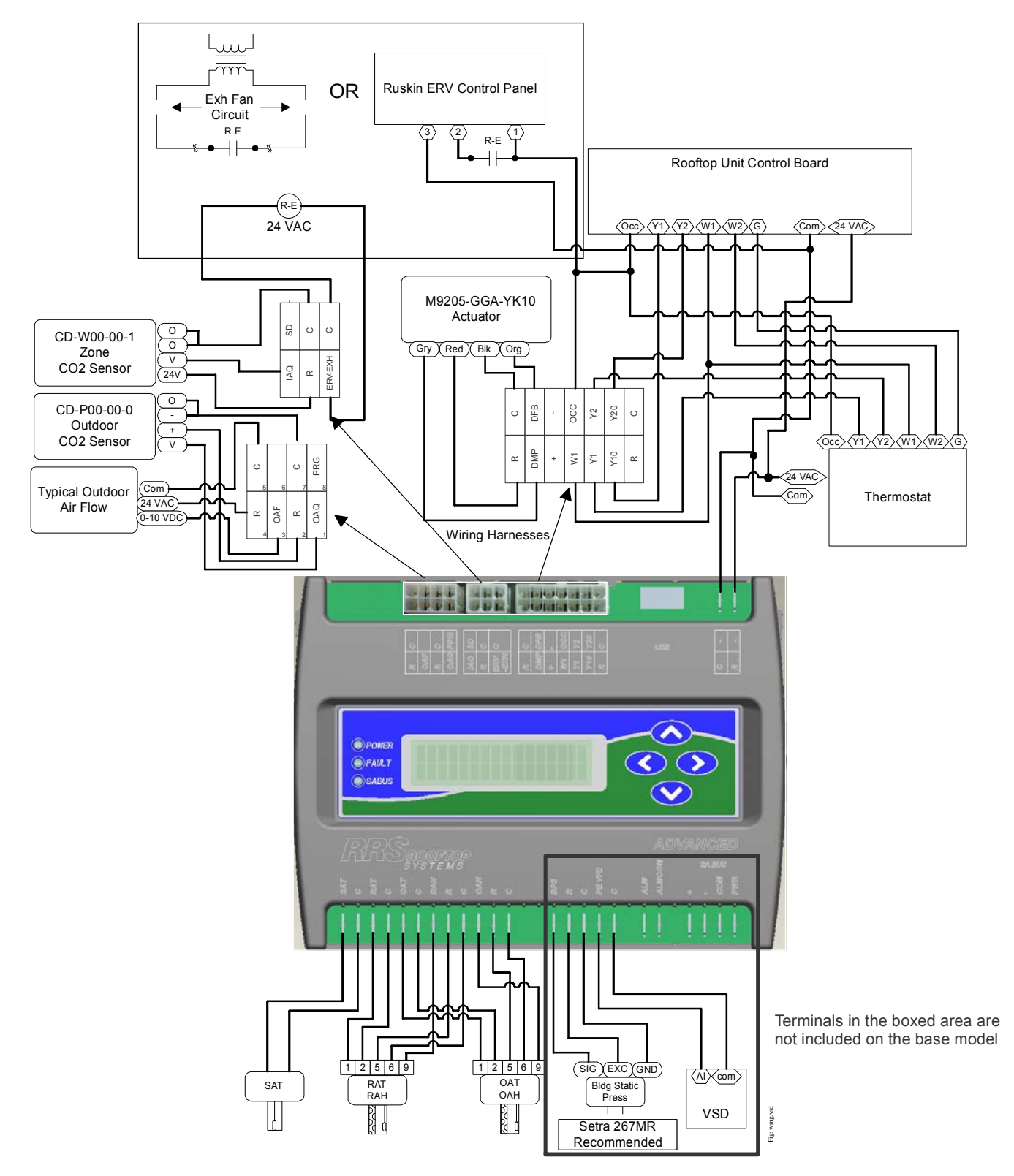

### Figure 4: Heat Pump Wiring Example

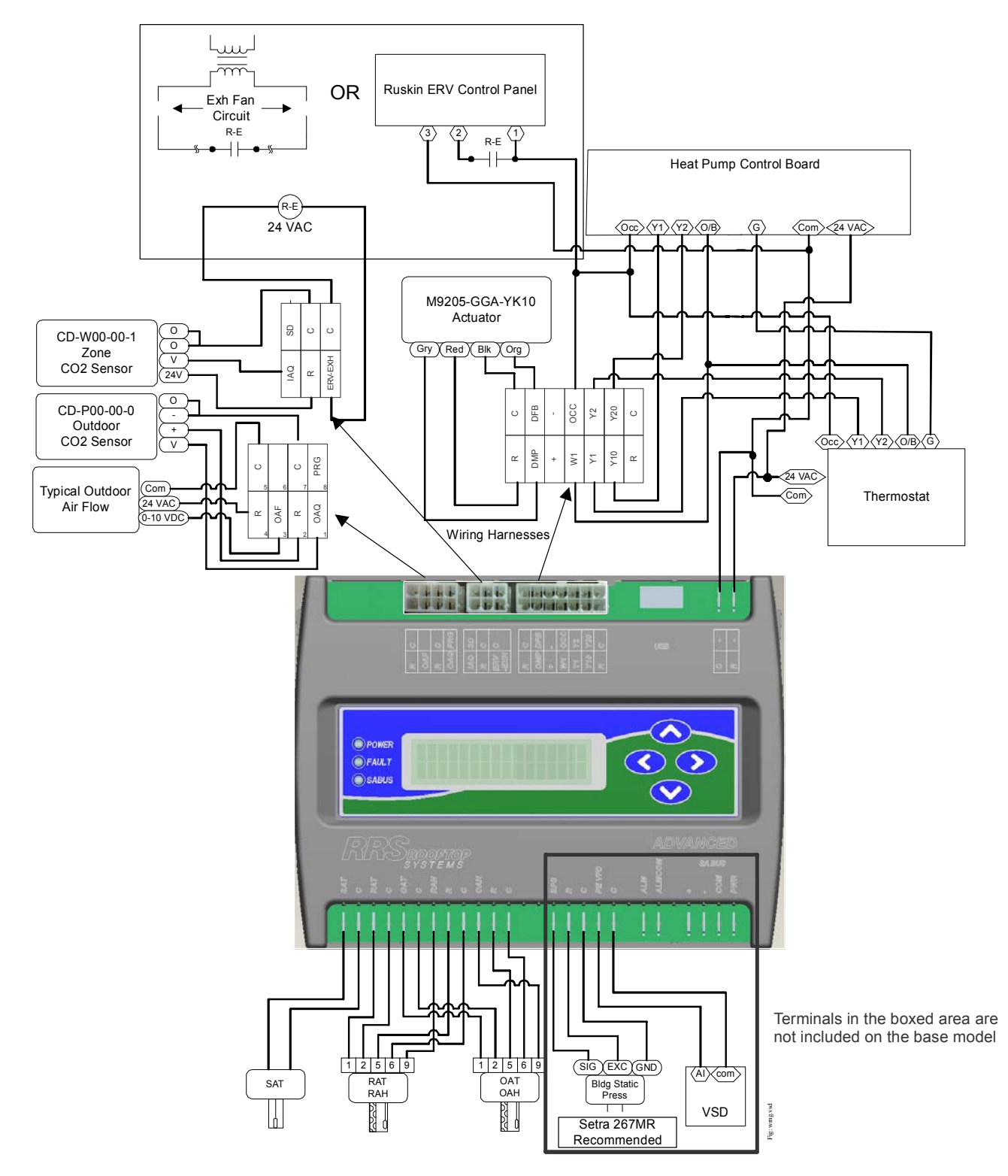

#### Figure 5: Sensor Placement Example

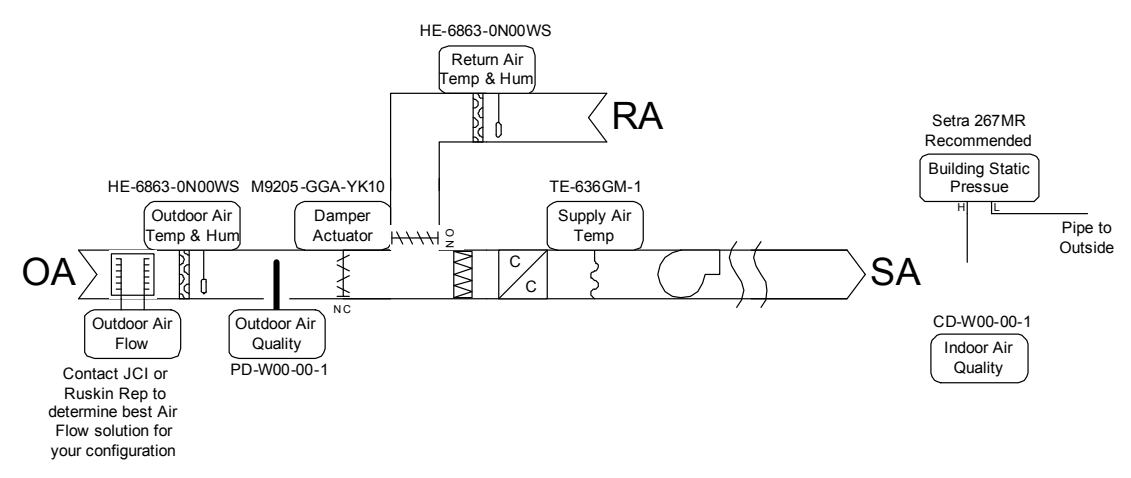

| Table 1: | Economizer | Controller  | <b>Terminations</b> | (Part 1 | of 2) |
|----------|------------|-------------|---------------------|---------|-------|
|          | ECONOLITEO | 00110101101 | 1011111aalonio      |         | v. ~, |

| Board Name <sup>1</sup> | Description                    | Туре                | Termination Type |
|-------------------------|--------------------------------|---------------------|------------------|
| Analog Inputs (Als)     |                                |                     |                  |
| SAT                     | Supply Air Temperature, C      | Resistive           | Spade            |
| RAT                     | Return Air Temperature, C      | Resistive           | Spade            |
| OAT                     | Outdoor Air Temperature, C     | Resistive           | Spade            |
| ОАН                     | Outdoor Air Humidity, R, C     | 0 to 10 V           | Spade            |
| RAH                     | Return Air Humidity, R, C      | 0 to 10 V           | Spade            |
| IAQ                     | Indoor Air Quality Input, R, C | 0 to 10 V           | Pin Connector    |
| BPS*                    | Bldg Pressure Input, R, C      | 0 to 10 V           | Spade            |
| OAF*                    | Outdoor Air Flow, R, C         | 0 to 10 V           | Pin Connector    |
| OAQ*                    | Outdoor Air Quality, R, C      | 0 to 10 V           | Pin Connector    |
| DFB                     | Damper Feedback Position, C    | 0 to 10 V           | Pin Connector    |
| Analog Outputs (AOs     | )                              |                     |                  |
| DMP                     | Damper Output                  | 0 to 10 V           | Pin Connector    |
| PE VFD*                 | PE VFD Output, C               | 0 to 10 V           | Spade            |
| Binary Inputs (BIs)     |                                |                     |                  |
| Y10                     | Y1 Status                      | 24 VAC              | Pin Connector    |
| Y2O                     | Y2 Status                      | 24 VAC              | Pin Connector    |
| W1                      | W1 Status or O/B Status        | 24 VAC              | Pin Connector    |
| SD                      | Shutdown Status                | 24 VAC              | Pin Connector    |
| PRG*                    | Purge Status                   | 24 VAC              | Pin Connector    |
| 000                     | OCC Status                     | 24 VAC              | Pin Connector    |
| Binary Outputs (BOs)    |                                |                     |                  |
| ALM                     | Alarm Output, Output COM       | Relay (dry contact) | Spade            |
| Y10                     | Y1 Output                      | Relay (24 VAC)      | Pin Connector    |
| Y2O                     | Y2 Output                      | Relay (24 VAC)      | Pin Connector    |
| ERV-EXH                 | Exhaust Fan/ERV Output         | Relay (24 VAC)      | Pin Connector    |
| Additional Terminatio   | ns                             |                     |                  |
| R                       | R (24 VAC Class 2 Supply)      | 24 VAC              | Spade            |

Ruskin Rooftop Systems (RRS) Economizer Quick Start Installation Instructions

#### Table 1: Economizer Controller Terminations (Part 2 of 2)

| Board Name <sup>1</sup> | Description               | Туре        | Termination Type |
|-------------------------|---------------------------|-------------|------------------|
| С                       | C (24 VAC Class 2 Common) | 24 VAC      | Spade            |
| SA Bus*                 | SA Bus                    | RS-485 Comm | Spade            |

1. The \* denotes the Inputs and Outputs (I/Os) are only on the Advanced model.

## Powering the Unit

# 

#### **Risk of Electric Shock.**

Disconnect or isolate all power supplies before making electrical connections. More than one disconnection or isolation may be required to completely de-energize equipment. Contact with components carrying hazardous voltage can cause electric shock and may result in severe personal injury or death.

## 

#### Risque de décharge électrique.

Débrancher ou isoler toute alimentation avant de réaliser un branchement électrique. Plusieurs isolations et débranchements sont peut-être nécessaires pour -couper entièrement l'alimentation de l'équipement. Tout contact avec des composants conducteurs de tensions dangereuses risque d'entraîner une décharge électrique et de provoquer des blessures graves, voire mortelles.

When you apply 24 VAC power to the C and 24V terminals, the Economizer begins a start-up sequence.

The LCD scrolls the text Johnson Controls Inc on the top line and JCI on the bottom line.

The green Power LED remains lit as long as power is applied to the C and 24V terminals.

The red Fault LED lights, goes off briefly, and then flashes throughout the start-up sequence.

The green SA Bus LED lights briefly.

During the start-up sequence, the buttons are **not** functional.

The LCD shows a countdown on the top line.

After approximately 10 seconds, the green SA Bus LED does one of the following:

- Lights to indicate the Economizer has not established communication and is awaiting communication from SA
  Bus devices
- · Flashes to indicate the Economizer established communication with SA Bus devices

After the start-up sequence finishes, the display is blank on both lines if no alarm is active. The red Fault LED stops flashing and turns off.

## Commissioning with the Local LCD

Use the Commission menu to set up your Economizer controller. The commissioning view consists of the parameters described in Table 2.

#### **Commission View Submenus**

Your equipment configuration determines which menus appear in the Commission view. Use the arrows to move between the menu options. Press Enter to select an option. Table 2 describes the Commission View submenus.

The NA rows within Table 2 denote monitor-only points.

| Level 1 | Level 2       | Level 3 <sup>1</sup>                      | Level 4 <sup>2</sup>       | Available Values                                                 |
|---------|---------------|-------------------------------------------|----------------------------|------------------------------------------------------------------|
|         |               | (LCD Screen Name)                         | (Default Values)           |                                                                  |
| Summary |               | Supply Temp                               | Sensor Input Reading       | -40 to 150°F                                                     |
| Menu    |               | Return Temp                               | Sensor Input Reading       | 0 to 140°F                                                       |
|         |               | Outdoor Temp                              | Sensor Input Reading       | -40 to 140°F                                                     |
|         |               | Outdoor Humidity                          | Sensor Input Reading       | 5 to 100%                                                        |
|         |               | Return Humidity                           | Sensor Input Reading       | 5 to 100%                                                        |
|         |               | Indoor Quality                            | Sensor Input Reading       | 250 to 2,000 ppm                                                 |
|         | Economizer    | Damper Command                            | 15%                        | 0 to 100%                                                        |
|         |               | Damper Feedback                           | Sensor Input               | 0 to 100%                                                        |
|         |               | Free Clg Avail                            | Dependent on<br>Conditions | Yes or No                                                        |
|         |               | Dry Bulb Setpoint                         | 68°F (20°C)                | 40 to 80°F                                                       |
|         |               | OA Enth Setpt                             | 27 BTU/lb                  | 10 to 50 BTU/lb                                                  |
|         |               | High OA Shutoff                           | 75°F (24°C)                | 0 to 86°F                                                        |
|         | Power Exhaust | Damper Command 15%                        |                            | 0 to 100%                                                        |
|         |               | Damper % Fan Off                          | 20%                        | 0 to 100%                                                        |
|         |               | Damper % Fan On                           | 60%                        | 0 to 100%                                                        |
|         |               | Exhaust Setup                             | Non-modulating Control     | None, ERV, Variable<br>Frequency Fan, Non-<br>modulating Control |
|         |               | Exhaust Fan                               | 0%                         | 0 to 100%                                                        |
|         |               | Exhaust Comment                           |                            |                                                                  |
|         |               | Bldg Pressure                             | Sensor Input Reading       | -0.25 to 0.25 w.c.<br>inches                                     |
|         |               | Bldg Pressure Stpt                        | 0.1                        | -0.25 to 0.25 w.c.<br>inches                                     |
|         |               | Compressor 1                              | Off                        | Off/On                                                           |
|         |               | Compressor 2                              | Off                        | Off/On                                                           |
|         | Compressor    | Compressor Stage<br>Accumulated Runtime 1 | 0 minutes                  | 10,000 minutes                                                   |
|         |               | Compressor Stage<br>Accumulated Runtime 2 | 0 minutes                  | 10,000 minutes                                                   |
|         |               | Reset Accumulator                         | No                         | Yes or No                                                        |

 Table 2:
 Commission View Submenus (Part 1 of 6)

| Level 1    | Level 2 | Level 3 <sup>1</sup><br>(LCD Screen Name)          | Level 4 <sup>2</sup><br>(Default Values) | Available Values                                        |
|------------|---------|----------------------------------------------------|------------------------------------------|---------------------------------------------------------|
| Commission | General | Economizer Enabled<br>(Econ Enable)                | Yes                                      | Yes or No                                               |
|            |         | Compressor Enable<br>(Comp Enable)                 | Yes                                      | Yes or No                                               |
|            |         | Compressor 1 Lockout<br>(Comp 1 Lockout)           | Normal                                   | Normal or Lockout                                       |
|            |         | Compressor 2 Lockout<br>(Comp 2 Lockout)           | Normal                                   | Normal or Lockout                                       |
|            |         | Fault Detect Enable                                | Disable                                  | Enable, Disable                                         |
|            |         | Supply Temperature Setpoint<br>(Supply Temp Stpt)  | 55°F                                     | 38 to 70°F                                              |
|            |         | Damper Percent Fan Off<br>(Damper % Fan Off)       | 60%                                      | 0 to 100%                                               |
|            |         | Damper Percent Fan On<br>(Damper % Fan On)         | 20%                                      | 0 to 100%                                               |
|            |         | Building Pressure Setpoint<br>(Bldg Pressure Stpt) | 0.1 in. w.c.                             | -0.25 to 0.25 in. w.c.                                  |
|            |         | Low Ambient Lockout Enable<br>(Low Ambient En)     | Yes                                      | Yes or No                                               |
|            |         | Low Ambient Setpoint<br>(Low Ambient Stpt)         | 45°F                                     | -45 to 80°F                                             |
|            |         | Dry Bulb Setpoint<br>(Dry Bulb Stpt)               | 68°F                                     | 35 to 86°F                                              |
|            |         | Outdoor Air Enthalpy Setpoint<br>(OA Enth Stpt)    | 27 Btu/lb                                | 10 to 50 Btu/lb                                         |
|            |         | High Outdoor Air Shutoff<br>(High OA Shutoff)      | 75°F                                     | 0 to 86°F                                               |
|            |         | Free Cooling Select<br>(Free Clg Stpt)             | Auto                                     | Dry Bulb,<br>Single Enthalpy,<br>Dual Enthalpy,<br>Auto |
|            |         | Exhaust Proportional Band<br>(Exhaust Prop Band)   |                                          |                                                         |
|            |         | Exhaust Integral time<br>(Exhaust Int Time)        |                                          |                                                         |
|            |         | Damper Proportional Band<br>(Damper Prop Band)     |                                          |                                                         |
|            |         | Damper Integral Time<br>(Damper Int Time)          |                                          |                                                         |

 Table 2:
 Commission View Submenus (Part 2 of 6)

| Level 1    | Level 2            | Level 3 <sup>1</sup><br>(LCD Screen Name)                  | Level 4 <sup>2</sup><br>(Default Values) | Available Values      |
|------------|--------------------|------------------------------------------------------------|------------------------------------------|-----------------------|
| Commission | Calibrata          | Supply Air Temperature Offect                              |                                          |                       |
| Commission | Calibrate          | (SAT Offset)                                               | 0                                        | -5 10 5 F             |
|            |                    | Supply Temperature<br>(Supply Temp)                        | Sensor Input Reading                     |                       |
|            |                    | Return Air Temperature Offset<br>(RAT Offset)              | 0                                        | -5 to 5°F             |
|            |                    | Return Temperature<br>(Return Temp)                        | Sensor Input Reading                     |                       |
|            |                    | Outdoor Air Temperature<br>Offset<br>(OAT Offset)          | 0                                        | -5 to 5°F             |
|            |                    | Outdoor Temperature<br>(Outdoor Temp)                      | Sensor Input Reading                     |                       |
|            |                    | Outdoor Air Humidity Offset<br>(OAH Offset)                | 0                                        | -5 to 5°F             |
|            |                    | Outdoor Humidity                                           | Sensor Input Reading                     |                       |
|            |                    | Return Air Humidity Offset<br>(RAH Offset)                 | 0                                        | -5 to 5°F             |
|            |                    | Return Humidity                                            | Sensor Input Reading                     |                       |
|            |                    | Indoor Air Quality Offset<br>(IAQ Offset)                  | 0                                        | -5 to 5°F             |
|            |                    | Indoor Quality                                             | Sensor Input Reading                     |                       |
|            |                    | Building Static Pressure Offset<br>(BSP Offset)*           | 0                                        | -0.05 to 0.05 in.w.c. |
|            |                    | Building Pressure<br>(Bldg Pressure)*                      | Sensor Input Reading                     |                       |
|            |                    | Fresh Air Intake Offset<br>(FAI Offset)*                   | 0                                        | -100 to 100 cfm       |
|            |                    | Fresh Air Flow*                                            | Sensor Input Reading                     |                       |
|            |                    | Outdoor Air Quality Offset<br>(OAQ Offset)                 | 0                                        | -100 to 100 ppm       |
|            |                    | Outdoor Quality                                            | Sensor Input Reading                     |                       |
|            |                    | Damper Minimum Voltage<br>(Damper Min Value)               | 2 VDC                                    | 0 to 2 VDC            |
|            |                    | Damper Feedback Minimum<br>Voltage<br>(Feedback Min Value) | 2 VDC                                    | 0 to 2 VDC            |
|            |                    | Fresh Air Range*                                           | 10,000 cfm                               | 0 to 50,000 cfm       |
| Controller | Brightness Setting |                                                            | 5                                        | 3 to 10               |
|            | Firmware Version   |                                                            | 1.0.0.139                                | ≥ 1.0.0.0139          |
|            | Firmware Status    |                                                            | Ok                                       |                       |
|            | Language           |                                                            | English                                  |                       |
|            | Units              |                                                            | IP                                       | IP/SI                 |

 Table 2:
 Commission View Submenus (Part 3 of 6)

| Level 1 | Level 2             | Level 3 <sup>1</sup><br>(LCD Screen Name)        | Level 4 <sup>2</sup><br>(Default Values) | Available Values          |
|---------|---------------------|--------------------------------------------------|------------------------------------------|---------------------------|
| Update  | View Version        | 1.0.0.0139 Firmware Ok                           |                                          |                           |
| Menu    | Load Firmware       | (Displays list of choices to be loaded)          |                                          |                           |
|         | Backup              | Backup: Wait, Backup 0%<br>Backup: Ok, Backup 0% |                                          |                           |
|         | Restore             | BackupConfig (file name to be restored)          |                                          |                           |
|         | Full Clone          | No Full Clone                                    |                                          |                           |
|         | Partial Clone       | No Partial Clone                                 |                                          |                           |
|         | Factory Default     | Does not Display                                 |                                          |                           |
|         | Time                | Does not Display                                 |                                          |                           |
|         | Export Trend        | Exporting                                        |                                          |                           |
|         | Self Test Report    | Export Done                                      |                                          |                           |
| Details | Unit                | Equipment Type                                   | Conv RTU                                 | Conv TRTU or Heat<br>Pump |
|         |                     | Thermostat Type                                  | W                                        | W, B, or O                |
|         |                     | PID Tuning Reset                                 | False                                    | True or False             |
|         | Setpoints           | Supply Temp STPT                                 | 55°F                                     | 38 to 70°F                |
|         |                     | Supply Air Temperature                           | Sensor Input Reading                     |                           |
|         |                     | Economizer Minimum Position Setpoint             | 0.25                                     | 0 to 100%                 |
|         |                     | Economizer Damper %<br>Command                   | Sensor Output Reading                    |                           |
|         |                     | Low Ambient Economizer<br>Setpoint               | 45°F                                     | -45 to 80°F               |
|         |                     | OAT Cooling Cutout                               | 75°F                                     | 0 to 86°F                 |
|         |                     | Outdoor Air Temperature                          | Sensor Input Reading                     |                           |
|         | Zone/Indoor         | Supply Air Temperature                           | Sensor Input Reading                     |                           |
|         |                     | Return Air Temperature                           | Sensor Input Reading                     |                           |
|         |                     | Return Air Humidity                              | Sensor Input Reading                     |                           |
|         |                     | Indoor Air Quality                               | Sensor Input Reading                     |                           |
|         |                     | Occupancy                                        | Sensor Input Reading                     |                           |
|         | Zone/Outdoor        | Outdoor Air Temperature                          | Sensor Input Reading                     |                           |
|         |                     | Outdoor Humidity                                 | Sensor Input Reading                     |                           |
|         |                     | Outdoor Quality                                  | Sensor Input Reading                     |                           |
|         | Control/Compressor/ | Y1 - Thermostat                                  | Sensor Input Reading                     |                           |
|         | SIATUS              | Y2 - Thermostat                                  | Sensor Input Reading                     |                           |
|         |                     | W1 - Thermostat                                  | Sensor Input Reading                     |                           |
|         |                     | Compressor 1                                     | Sensor Input Reading                     |                           |
|         |                     | Compressor 2                                     | Sensor Input Reading                     |                           |
|         |                     | Mechanical Thermostat<br>Sequencer State         | Satisfied                                |                           |

 Table 2:
 Commission View Submenus (Part 4 of 6)

| Level 1 | Level 2                      | Level 3 <sup>1</sup>                        | Level 4 <sup>2</sup> | Available Values                                          |
|---------|------------------------------|---------------------------------------------|----------------------|-----------------------------------------------------------|
|         |                              | (LCD Screen Name)                           | (Default Values)     |                                                           |
| Details | Control/Compressor/          | Compressor Stage Enabled                    | Yes                  | Yes or No                                                 |
|         | Selup                        | Number of Cooling Stages<br>Installed       | 2                    | 1 to 2                                                    |
|         |                              | Compressor Min Off Time                     | 300 Seconds          | 60 to 600 Seconds                                         |
|         |                              | Compressor Min On Time                      | 180 Seconds          | 60 to 600 Seconds                                         |
|         |                              | Compressor 1 Lockout                        | Normal               | Normal or Lockout                                         |
|         |                              | Compressor 2 Lockout                        | Normal               | Normal or Lockout                                         |
|         |                              | Low Ambient Enabled                         | Yes                  | Yes, No                                                   |
|         |                              | Low Ambient Economizer<br>Setpoint          | 45°F                 | -45 to 80°F                                               |
|         |                              | Excessive SAT Setpoint                      | 44°F                 | 35 to 135°F                                               |
|         | Control/Economizer/          | Econ Free Cooling Available                 | Sensor Input Reading |                                                           |
|         | Status                       | Economizer Damper %<br>Command              | Sensor Input Reading |                                                           |
|         |                              | Economizer Damper Position                  | Sensor Input Reading |                                                           |
|         |                              | Outdoor Air Enthalpy                        | Sensor Input Reading |                                                           |
|         |                              | Return Air Enthalpy                         | Sensor Input Reading |                                                           |
|         | Control/Economizer/<br>Setup | Economizer Enabled for<br>Operation         | Yes                  | Yes or No                                                 |
|         |                              | Fault Detection Enabled                     | Disable              | Enable, Disable                                           |
|         |                              | Free Cooling Selection                      | Auto                 | Dry Bulb Temperature,<br>Single or Dual<br>Enthalpy, Auto |
|         |                              | Economizer Minimum Position Setpoint        | 0.25                 | 0 to 100%                                                 |
|         |                              | Supply Temp SPTP                            | 55°F                 | 38 to 70°F                                                |
|         |                              | Dry Bulb Setpoint                           | 68°F                 | 35 to 86°F                                                |
|         |                              | Economizer Outdoor Air<br>Enthalpy Setpoint | 27 BTU/lb Dry Air    | 10 to 50 BTU/lb Dry Air                                   |
|         |                              | High Limit Shutoff                          | 75°F                 | 0 to 86°F                                                 |
|         |                              | Low Ambient Economizer<br>Setpoint          | 32°F                 | 0 to 60°F                                                 |
|         |                              | Low Ambient Economizer<br>Minimum Position  | 0                    | 0 to 80%                                                  |
|         |                              | Damper Low Ambient Enable                   | Yes                  | Yes or No                                                 |
|         | Service/Input/               | Supply Air Temperature                      | Sensor Input Reading |                                                           |
|         | Sensors                      | Return Air Temperature                      | Sensor Input Reading |                                                           |
|         |                              | Outdoor Air Temperature                     | Sensor Input Reading |                                                           |
|         |                              | Outdoor Humidity                            | Sensor Input Reading |                                                           |
|         |                              | Return Air Humidity                         | Sensor Input Reading |                                                           |
|         |                              | Indoor Air Humidity                         | Sensor Input Reading |                                                           |
|         |                              | Outdoor Quality                             | Sensor Input Reading |                                                           |
|         |                              | Economizer Damper Position                  | Sensor Input Reading |                                                           |
|         |                              | Fresh Air Intake Value                      | Sensor Input Reading |                                                           |

 Table 2:
 Commission View Submenus (Part 5 of 6)

| Level 1   | Level 2                    | Level 3 <sup>1</sup><br>(LCD Screen Name)   | Level 4 <sup>2</sup><br>(Default Values) | Available Values                                                |
|-----------|----------------------------|---------------------------------------------|------------------------------------------|-----------------------------------------------------------------|
| Details   | Service/Inputs/            | Y1 - Thermostat                             | Status Input                             | On/Off                                                          |
|           | Thermostat                 | Y2 - Thermostat                             | Status Input                             | On/Off                                                          |
|           |                            | W1 - Thermostat                             | Status Input                             | On/Off                                                          |
|           |                            | Binary Inputs                               | Status Input                             | On/Off                                                          |
|           |                            | Occupancy                                   | Status Input                             | Occupied/Unoccupied                                             |
|           |                            | Shutdown                                    | Status Input                             | On/Off                                                          |
|           |                            | Purge                                       | Status Input                             | Normal/Alarm                                                    |
|           | Service/Outputs/           | Compressor 1                                | Status Input                             | On/Off                                                          |
|           | Relay                      | Compressor 2                                | Status Input                             | On/Off                                                          |
|           | Service/Outputs/<br>Analog | Economizer Damper %<br>Command              | Sensor Input Reading                     | On/Off                                                          |
|           | Service/Factory            | Equipment Type                              | Conv RTU                                 | Conv RTU or Heat<br>Pump                                        |
|           |                            | Thermostat Type                             | W                                        | W, B, or 0                                                      |
|           |                            | Fan Control Type                            | Single Speed                             | Single Speed or Two<br>Speed                                    |
|           |                            | Altitude                                    | 0 ft                                     | 0 to 15,000 ft                                                  |
|           |                            | Exhaust Setup                               | None                                     | None, Non-Modulating<br>Control, Variable<br>Frequency Fan, ERV |
|           |                            | Economizer Minimum Position<br>Setpoint     | 0.25                                     | 0 to 100%                                                       |
|           |                            | Low Ambient Enabled                         | Yes                                      | Yes or No                                                       |
|           |                            | Low Ambient Economizer<br>Setpoint          | 45°F                                     | -45 to 80°F                                                     |
|           |                            | Demand Ventilation Mode of<br>Operation     | Disabled                                 | Enabled or Disabled                                             |
|           |                            | Fresh Air Intake Enable                     | Off                                      | On or Off                                                       |
| Self Test | Self Test Status           |                                             | Off Not Run: 0 min                       |                                                                 |
| Menu      | Self Test Start            | All Test/Equipment Test/<br>Acceptance Test | (all test) Confirm esc =<br>No ent-yes   |                                                                 |
|           | Equipment Test             | (all Test) Confirm esc = No ent-<br>yes     |                                          |                                                                 |
|           | Acceptance Test            | (all Test) Confirm esc = No ent-<br>yes     |                                          |                                                                 |
|           | Self Test Pause            |                                             |                                          |                                                                 |
|           | Self Test Cancel           |                                             |                                          |                                                                 |
|           | Self Test Reset            |                                             |                                          |                                                                 |

Table 2: Commission View Submenus (Part 6 of 6)

1. The \* denotes the Inputs and Outputs (I/Os) are only on the Advanced model.

2. NA rows denote monitor-only points.

## Additional Common Settings

- Setting Damper Minimum Position (Details > Setpoint > Damper Minimum Position)
- Setting Equipment Type (Details > Unit > Equipment Type > Enter)
- Setting Thermostat Type (Details > Unit > Thermostat Type [W, O, or B])

#### Performing a Self-Test

The Economizer self-test verifies operation of all controls and outputs available for a particular unit configuration. The Acceptance Test, on the Advanced model, certifies the California Energy Code Title 24 compliance for retrofit units. Use the self-test to troubleshoot problems with the Economizer. You can select which self-test to run. The default setting runs all tests for the current equipment configuration. Table 3 shows the expected results of the self-test.

#### Table 3: Self-Test Results

| Test/Output        | Y1  | Y2  | Exhaust<br>Fan | ERV             | Damper                   | Alarm |
|--------------------|-----|-----|----------------|-----------------|--------------------------|-------|
| Alarm              | Off | Off | Off            | Off             | 0%                       | On    |
| Аш                 |     |     |                |                 | 070                      | 011   |
| Compressor 1       | On  | Off | Off            | Off             | 0%                       | Off   |
| Compressor 2       | Off | On  | Off            | Off             | 0%                       | Off   |
| Power Exhaust Test | Off | Off | On/Ramp        | Off             | 0%                       | Off   |
| ERV Pivot Test     | Off | Off | Off            | On <sup>1</sup> | 0%                       | Off   |
| Damper Test        | Off | Off | Off            | Off             | Ramp Open;<br>Ramp Close | Off   |

1. Ramp with the Exhaust Fan VFD available, otherwise the Exhaust fan is On.

### Connecting your Flash Drive

When you connect your flash drive to the USB port on the Economizer, USB:Wait appears (Figure 6).

#### Figure 6: USB Port Connection

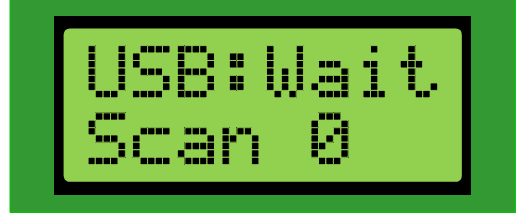

You must be in the Update menu for the USB port to apply power to the flash drive. If you are not in the Update menu, the flash drive does not receive power.

**Note:** If you do not see **USB:Wait** after you connect your flash drive to the Economizer, ensure it is properly connected. If it is properly connected and you are in the Update menu, if you do not see the **USB:Wait** text, your flash drive may not be compatible with the Economizer.

After a few seconds, the top line of the Economizer displays **USB:OK** (Figure 7). The Scan number indicates the files and folders in the top level of the flash drive.

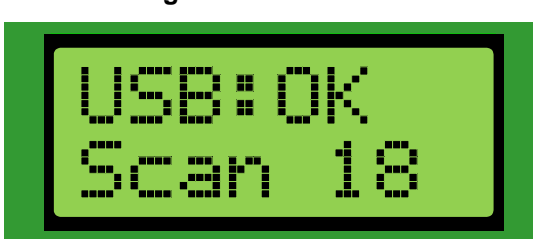

Figure 7: USB Scan

You can keep the flash drive connected to the Economizer after the scan completes.

#### Performing a System Configuration Backup

Insert your flash drive into the USB port. Navigate to the Update > Backup menu and press Enter (Figure 8).

#### Figure 8: Backup Menu Option

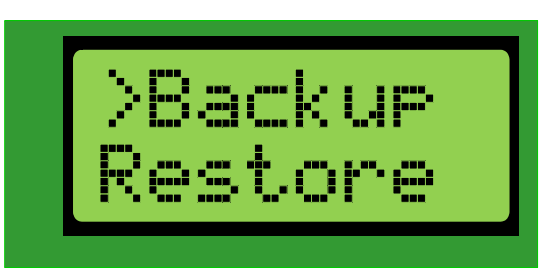

**BKP:Wait** appears while the backup is in progress. During the backup procedure, the colon (:) flashes on the top line and the percentage increases on the bottom line of the display.

The backup completes in approximately 30 seconds and **BKP:OK** appears on the screen. The percentage shows 100.

Figure 9: Backup Complete

| BKP: | 0K 🛛 |
|------|------|
| bCfg | 100  |

You may remove the flash drive from the USB port.

After the backup completes, a comma separated value (.csv) restoration file is created in the top level of the flash drive. The file name is drawn from the date and time settings in the Economizer at the time you create the file. The board does not contain a clock so the time is based on how long the unit has been powered. The restoration file size is generally less than 30 KB. Figure 10 shows an example of the .csv file name structure.

#### Figure 10: Restoration File Name Structure

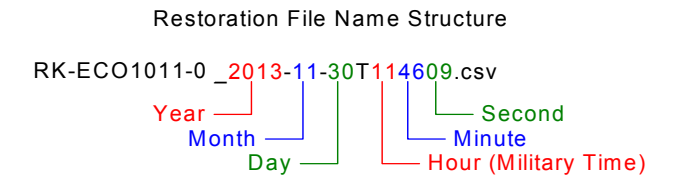

You can restore the backup file to the unit and retrieve the configuration after you perform an upgrade or use the Upgrade > Restore feature to make setpoint changes.

# **Technical Specifications**

## RRS Economizer

| Product Code Number                                        | RK-ECO1001-0 – Basic RRS Economizer<br>RK-ECO1011-0 – Advanced RRS Economizer                                                                                                    |                                                                                                    |  |  |  |
|------------------------------------------------------------|----------------------------------------------------------------------------------------------------|----------------------------------------------------------------------------------------------------|--|--|--|
| Power Supply Requirement                                   | 24 VAC (nominal, 20 VAC minimum/30 VAC maximum), 50/60 Hz, Power Supply Class 2 (North America)                                                                                                    |                                                                                                    |  |  |  |
| Power Consumption                                          | 15 VA maximum<br><b>Note:</b> VA ratings do not include any power supplied to the peripheral devices connected to binary outputs (BOs).                                                                                                    |                                                                                                    |  |  |  |
| Ambient Conditions                                         | <b>Operating:</b> -40 to 158°F (-40 to 70°C); 10 to 90% RH noncondensing<br><b>UI Operating:</b> -4 to 158°F (-20 to 70°C); 10 to 90% RH noncondensing<br><b>Storage:</b> -40 to 194°F (-40 to 85°C); 5 to 95% RH noncondensing                                                                                                    |                                                                                                    |  |  |  |
| Processor                                                  | RX631 Renesas® microcontroller                                                                                                    |                                                                                                    |  |  |  |
| Memory                                                     | 2 MB internal program flash, 32 KB internal E2Data flash, 4 MB external serial flash memory                                                                                                    |                                                                                                    |  |  |  |
| Input and Output Capabilities                              | Basic Model:<br>Seven Als: three 10k RTD, four 0 to 10 <sup>1</sup><br>One AO: 2 to 10 VDC, 10 mA maximum<br>Five Bls: 24 VAC inputs with contact cle<br>Four BOs: three 24 VAC relay outputs, of<br>Advanced Model:<br>Ten Als: three 10k RTD, seven 0 to 10 V<br>Two AOs: 2 to 10 VDC, 10 mA maximum<br>Six Bls: 24 VAC inputs with contact clea<br>Four BOs: three 24 VAC relay outputs, of | VDC<br>aning circuits<br>one Dry Contact Alarm output<br>/DC<br>n<br>ning circuits<br>one Dry Contact Alarm output          |  |  |  |
| Housing                                                    | UL94 5VB Plastic; self-extinguishing                                                                                                    |                                                                                                    |  |  |  |
| Mounting                                                   | Horizontal on single 35 mm DIN rail mot                                                                                                    | unt or screw mount on flat surface                                                                                          |  |  |  |
| Dimensions<br>(Height x Width x Depth)                     | 5-7/8 x 6-1/2 x 2-1/8 in. (150 x 164 x 53 mm)<br><b>Note:</b> Mounting space requires an additional 2 in. (50 mm) space on top, bottom and front face of controller for easy cover removal, ventilation, and wiring terminations.                                                                                                    |                                                                                                    |  |  |  |
| Shipping Weight                                            | Basic Model: 1.0 lb (0.45 kg)<br>Advanced Model: 1.0 lb (0.45 kg)                                                                                                    |                                                                                                    |  |  |  |
| Compliance                                                 | United States:<br>California Title 24<br>UL Recognized, File E107041, UL 916, Energy Management Equipment<br>FCC Compliant to Part 15, Class B                                                                                                    |                                                                                                    |  |  |  |
|                                                            | <b>Canada:</b><br>cUL Recognized, File E107041, CSA 22<br>Industry Canada Compliant - ICES-003                                                                                                    | 2.2 No. 236, Signal Equipment Industry Canada,                                                                              |  |  |  |
| European Single Point of Contact                           | NA/SA Single Point of Contact:                                                                                                    | APAC Single Point of Contact:                                                                                               |  |  |  |
| JOHNSON CONTROLS<br>WESTENDHOF 3<br>45143 ESSEN<br>GERMANY | JOHNSON CONTROLS<br>507 E MICHIGAN ST<br>MILWAUKEE WI 53202<br>USA                                                                                                    | JOHNSON CONTROLS<br>C/O CONTROLS PRODUCT MANAGEMENT<br>NO. 22 BLOCK D NEW DISTRICT<br>WUXI JIANGSU PROVINCE 214142<br>CHINA |  |  |  |